# City of Ballarat

## **Online Community Directory User Guide**

The City of Ballarat Online Community Directory provides easy-to-find information and assists residents and visitors in engaging with the many local community groups, clubs, services, associations and facilities based in the Ballarat community and those who service our community.

This user guide gives you a step by step instructions on how to create an account on the My Community Directory website, so that you can create and manage your Online Community Directory listing.

Benefits of creating a listing include:

- Increase your club or organisations visibility and attract new members.
- A great way to engage new volunteers.
- Free exposure to advertising your upcoming and annual events and regular programs.
- Give new residents and visitors insight into what's happening in your community.

Before you begin, please make sure you have read the eligibility requirements and disclaimer. (appendix 1)

## Contents

| Ballarat Community Directory                         | 2  |
|------------------------------------------------------|----|
| Accessing and Viewing the Online Community Directory | 2  |
| Creating a log in for the Online Community Directory | 3  |
| Listing a New Organisation                           | 11 |
| Complete your listing                                | 15 |
| Ballarat Community Diary                             | 21 |
| How to list your event                               |    |
| Ballarat Give Local- Volunteer Webpage               | 25 |
| How to list a volunteer role for my organisation     |    |
| Ballarat Community Directory FAQ                     |    |

## **Ballarat Community Directory**

### Accessing and Viewing the Online Community Directory

#### Step 1

Visit https://www.mycommunitydirectory.com.au/Victoria/Ballarat

#### Step 2

To view directory listings, you do not need to create an account

- Type in a keyword eg. Hall for hire
- Choose the appropriate category, tag word or service listed.
- Add a town by using the drop down tab
- Then select search

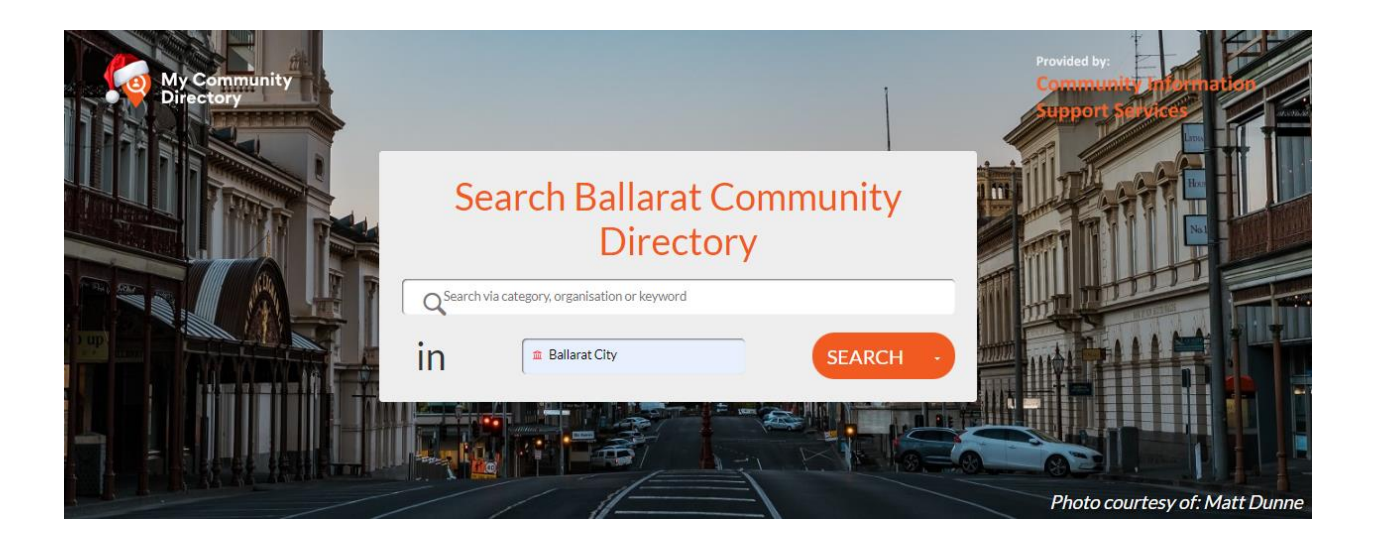

## Creating a log in for the Online Community Directory

To create an online Community Directory Listing, you will need to create a log-in, if you do not already have one.

It's a good idea to have more than one person in your organisation register and connect to your listing, therefore there is help at hand to keep your listing updated and relevant.

Be sure to use a general organisational email account and not your personal email address. Contact your council contact officer for support around the establishment of an independent email account. Contact 5320 5500 or email info@ballarat.vic.gov.au.

#### Step 1

Visit https://www.mycommunitydirectory.com.au/Victoria/Ballarat

#### Step 2

The best way to check if you already have an account is to:

• Click the log in button at the top of the screen

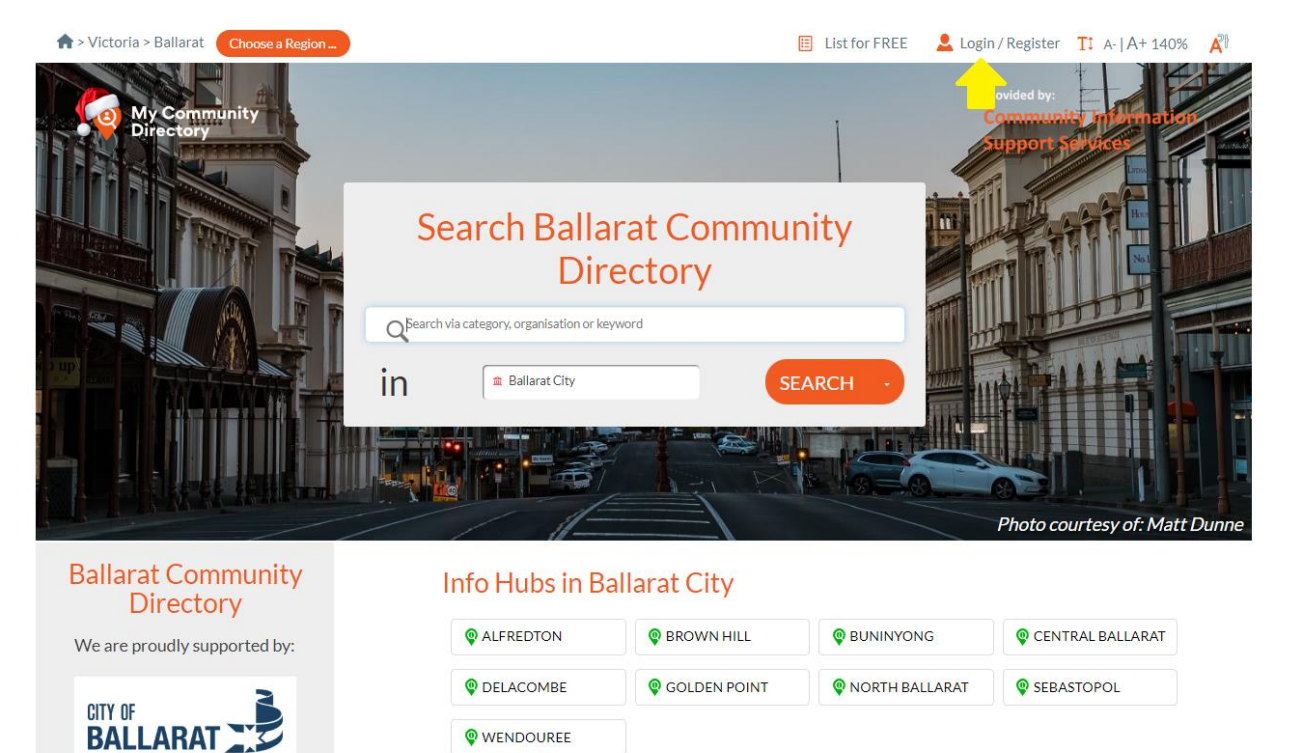

north and and

• Then click "forgot your log in details"

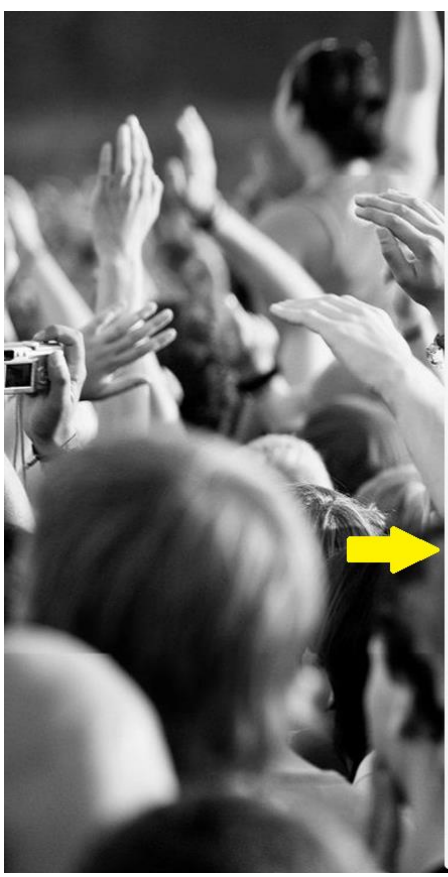

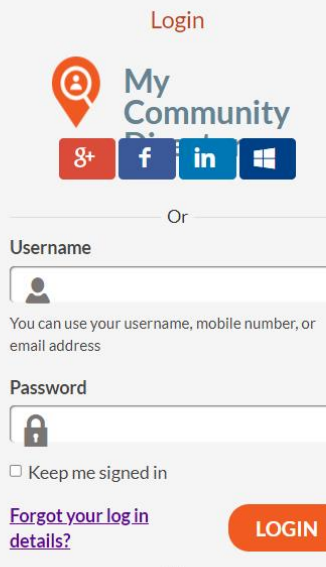

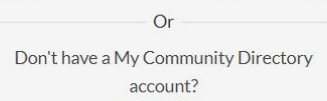

#### Register Now

Or Call us: <u>1300 762 515</u> Email us: <u>support@mycommunitydirectory.com.au</u>

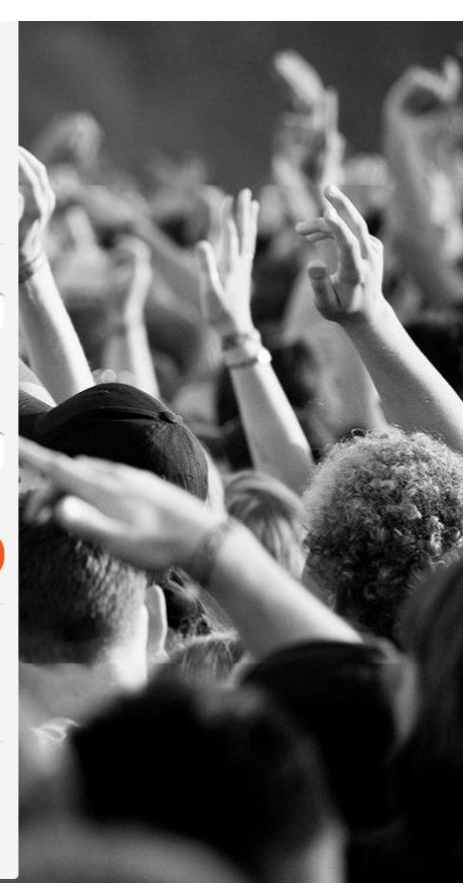

• Then enter your email address to reset your password if you already have an account

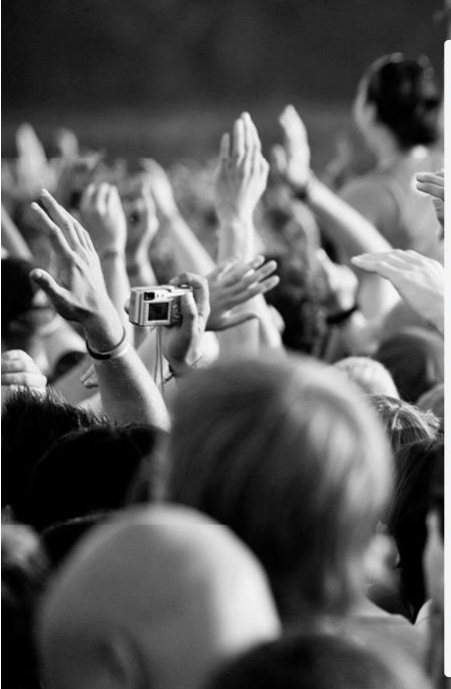

#### Reset Your Password

So you forgot your password! It happens.

We can help you get back in to your account if you let us know the email or mobile phone number you used when you signed up.

If you provide us with the email address you use to login to the site we will send you an email with details on how to reset your password.

If you enter your mobile we will send a code to that mobile which will allow you to reset your password. So have your phone nearby.

Email address / Mobile Number

<u>Cancel</u>

CONTINUE

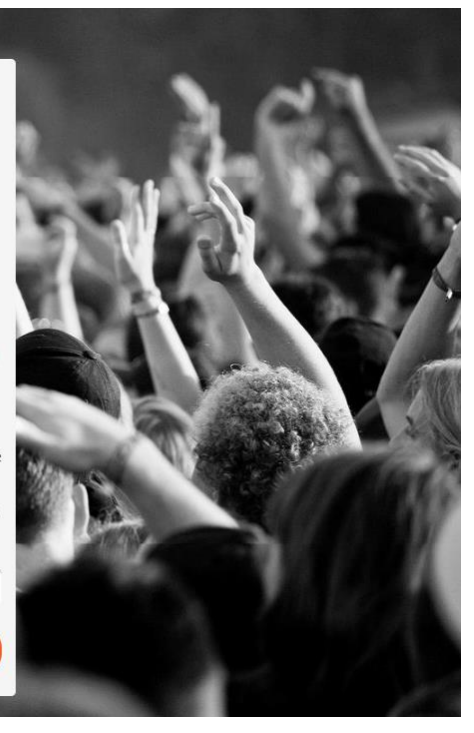

#### Step 3

If your email is not recognised then:

• Select register

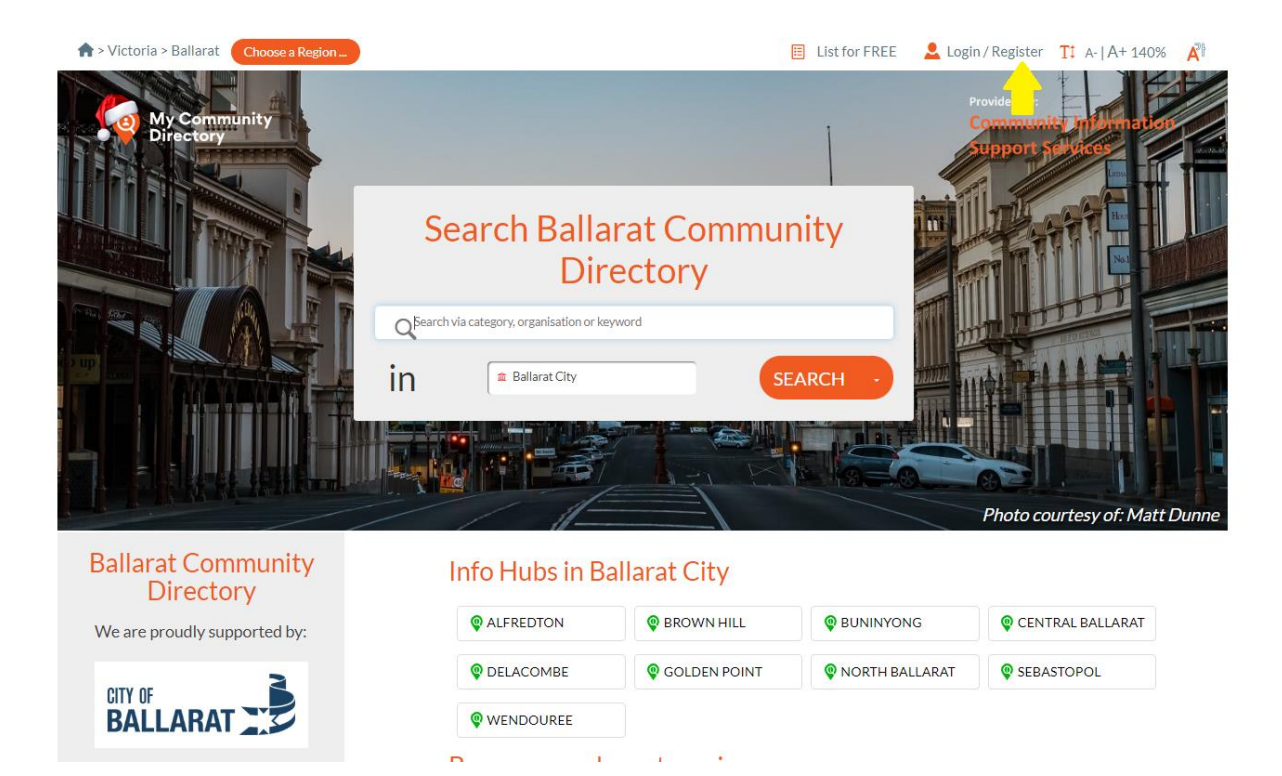

• Sign up with email-

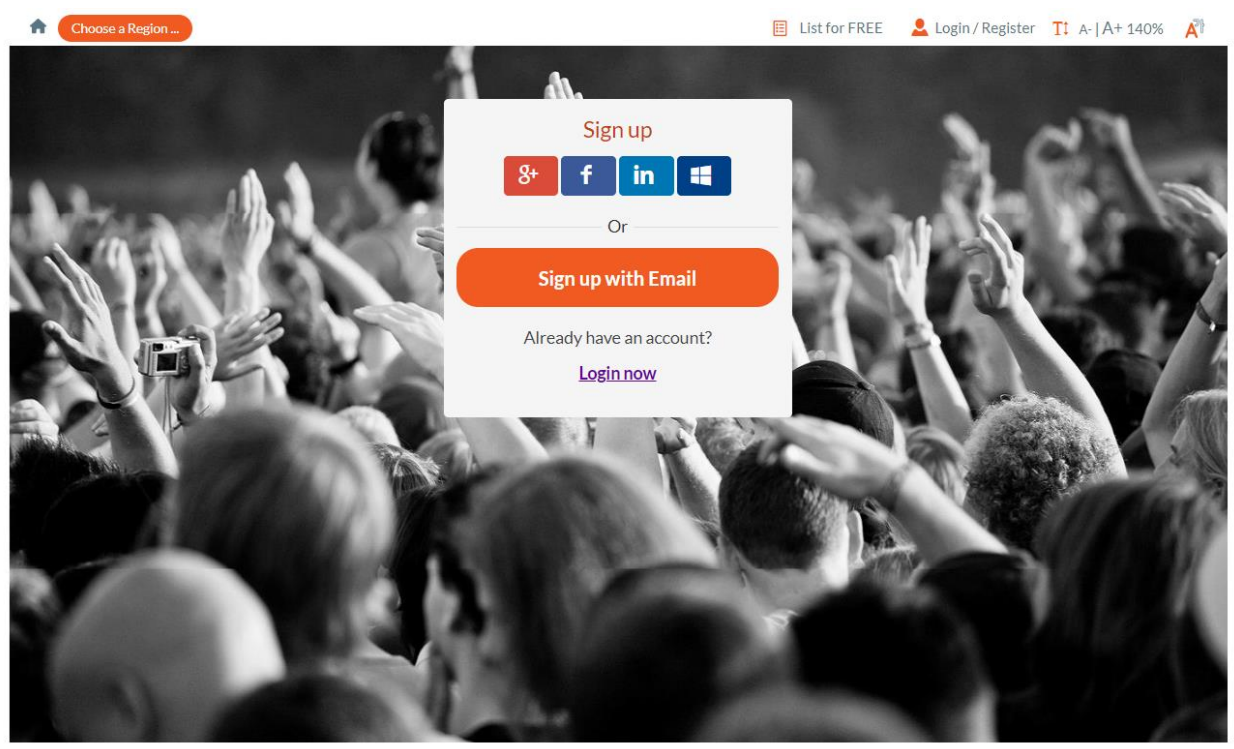

• Be sure to use your organisation email address and contact details

#### <u>Remember</u>

Remember the details you include on the directory will be out in the public domain, so you may want to think carefully about email, phone and other contact details you include.

• Items with a red asterix\* must be completed to progress the listing

|         | A.                                                                                                    |
|---------|----------------------------------------------------------------------------------------------------|
|         | Sign up (1 of 2)                                                                                               |
| Mar And | Title First name"                                                                                              |
|         | Last name*                                                                                                    |
|         | Mobile number                                                                                                  |
|         | Email address*                                                                                                 |
|         | Cancel CONTINUE                                                                                                |
| 103     | A State of the second second second second                                                                     |
| (A) (A) | and a second second second second second second second second second second second second second second second |

• Be sure to remember your email and password for future use

| Sign up (2 of 2)<br>Email' |
|----------------------------|
| Password*                  |
| Back REGISTER              |
|                            |
|                            |

- Head to your email account and click on the message to confirm your registration.
- Click confirm email to completed registration.

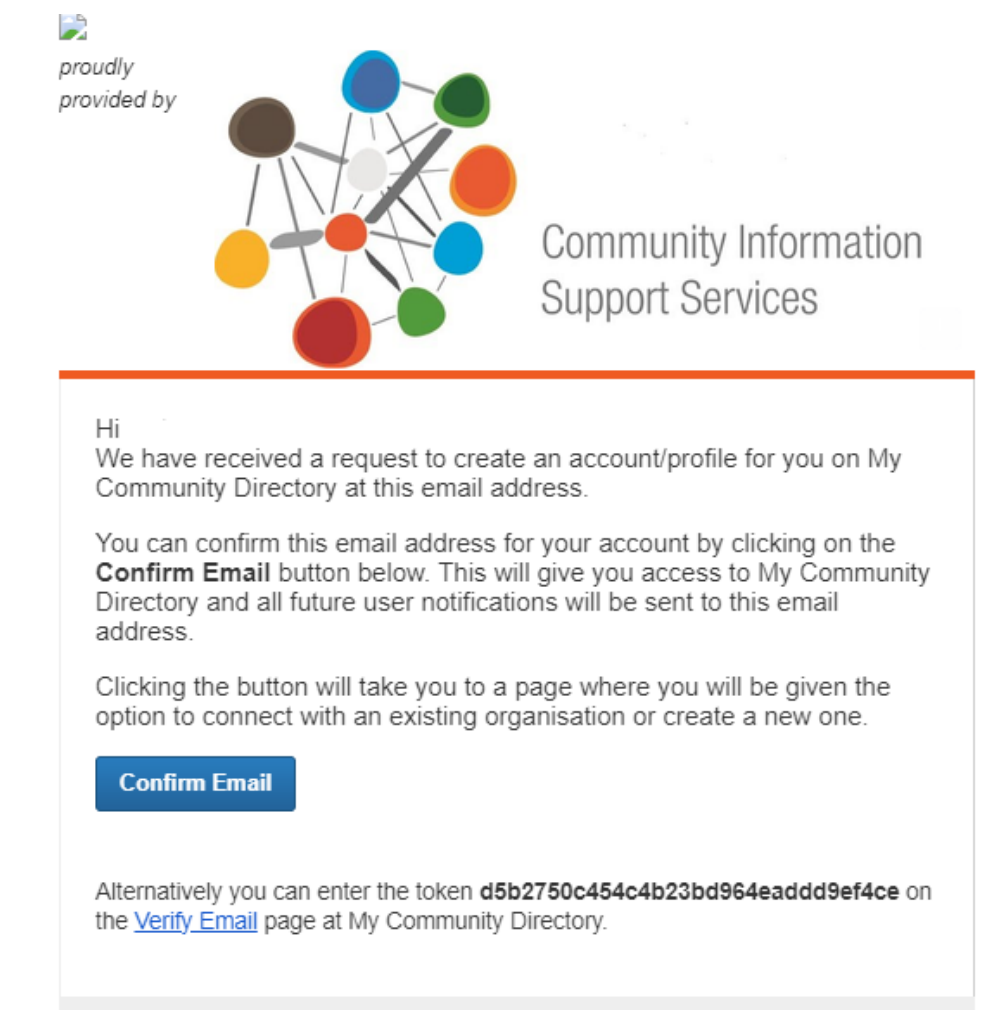

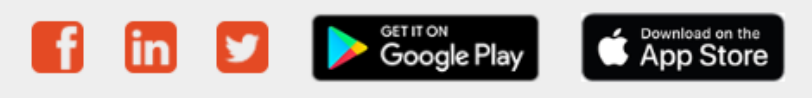

If you need assistance or have questions, please contact <u>My Community Directory Customer Service</u> This email was intended for Natalie Grero. Learn how this information helps us <u>protect your security</u> © 2024 My Community Directory Pty Ltd, Fortitude Valley, Brisbane, Queensland, Australia • Once verified click the continue button as shown

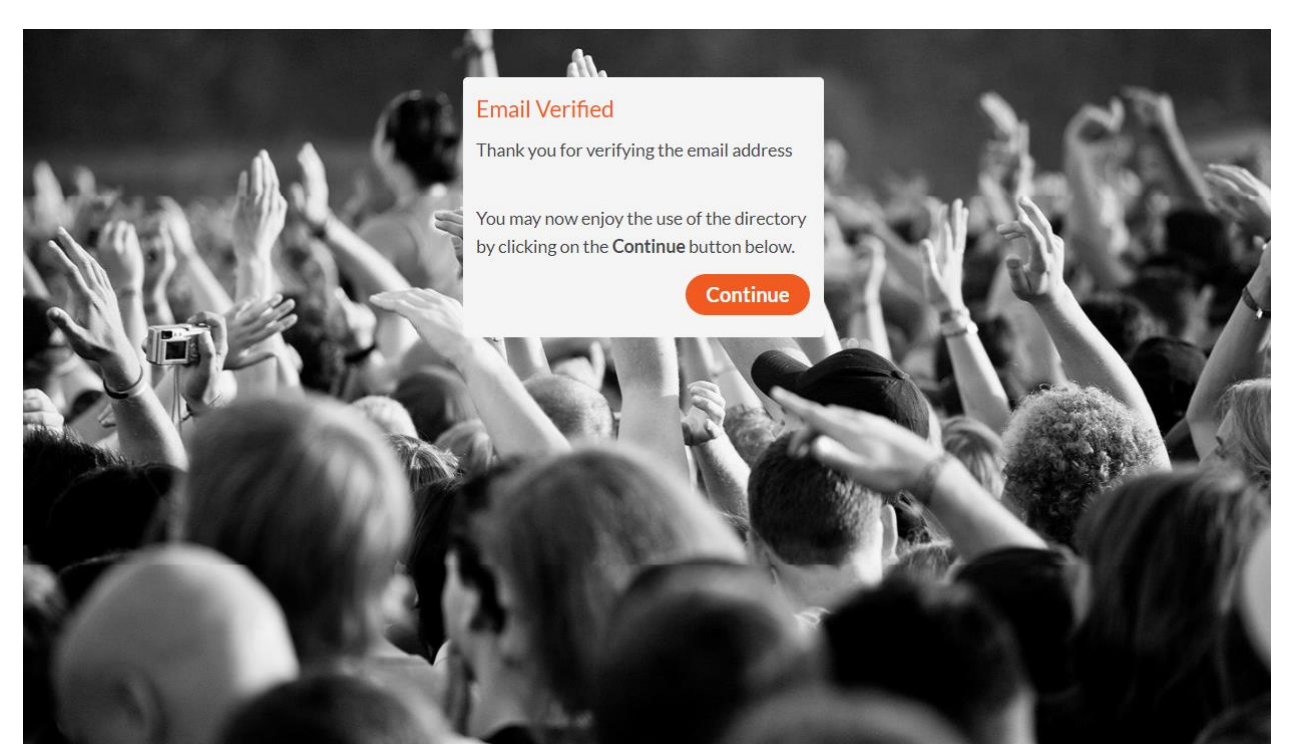

#### Step 4

• Connect your account to your organisation if listed or create a new one

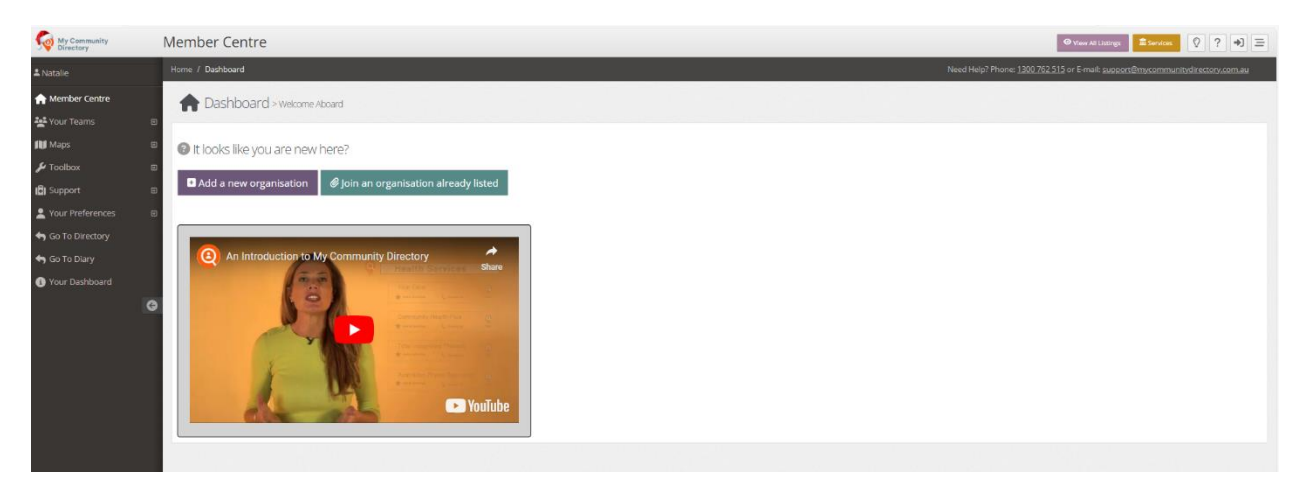

• Find your organisation by searching for it on the following page

| My Community<br>Directory                                                                                   | Member Centre                                                                                                    |                               |      | 🗢 View AB Listings 🔹 Services 🛛 🖓 🗧                                           |
|----------------------------------------------------------------------------------------------------|----------------------------------------------------------------------------------------------------|-------------------------------|------|-------------------------------------------------------------------------------|
| ≛ Natalie                                                                                                   | Home / Attach                                                                                                    |                               |      | Need Help? Phone: 1300.762.515 or E-mail: support@mccommunitysirectory.com.au |
| <ul> <li>Member Centre</li> <li>✓ Your Teams</li> <li>Maps</li> <li>✓ Toolbox</li> <li>✓ Toolbox</li> </ul> | C Join an Organisation     E Find Your Organisation     Are you involved with an organisation listed in the directory? |                               |      |                                                                               |
| Your Preferences     Go To Directory     Go To Directory                                                    | Search [June Source resource     Action Listing     Search for an organization by name, at le                          | Suburb Pr<br>sst 3 characters | hone |                                                                               |
| Your Dashboard                                                                                              | 0                                                                                                    |                               |      |                                                                               |

• If your organisation is not listed, press the back button and add a new organisation

#### Listing a New Organisation

#### Complete the fields as listed

Log in to your account (see Creating a log in for the Online Community Directory)

Section 1 is already entered for you. Start with Section 2.

- If you do not have an ABN click the green button to change to No
- List the best contact details for the organisation eg. Main contact number and email address.
- You can leave the website blank if you don't have a website for your service
- Select the 'next' button

| 2 Tell Us About Y<br>Yes We have an ABN                                            | Image: Constraint of the second second se |
|------------------------------------------------------------------------------------|----------------------------------------------------------------------------------------------------|
| Organisation Name                                                                  |                                                                                                    |
| Street Address*                                                                    |                                                                                                    |
| Enter a location                                                                   |                                                                                                    |
| • Enter the best add<br>later if required. <i>If you</i><br><i>operating area.</i> | ress for your base of operations. You will be able to add more locations<br>u have no physical premises then enter the suburb at the center of your                                                                                                    |
| Phone                                                                              | Email                                                                                                    |
| L Incl. area code                                                                  | 2                                                                                                    |
| Website                                                                            |                                                                                                    |
| •                                                                                  |                                                                                                    |
| Next                                                                               |                                                                                                    |

- Select the main service you provide- you can add secondary services later
- Select which category your organisation fits best
- Then provide a brief description of your organisation see examples provided in the green box

# 3 Tell Us About Your Service a If you provide multiple services you can add them later. Choose Your Type of Service\* \* Aboriginal Services \* Crisis & Emergency Services

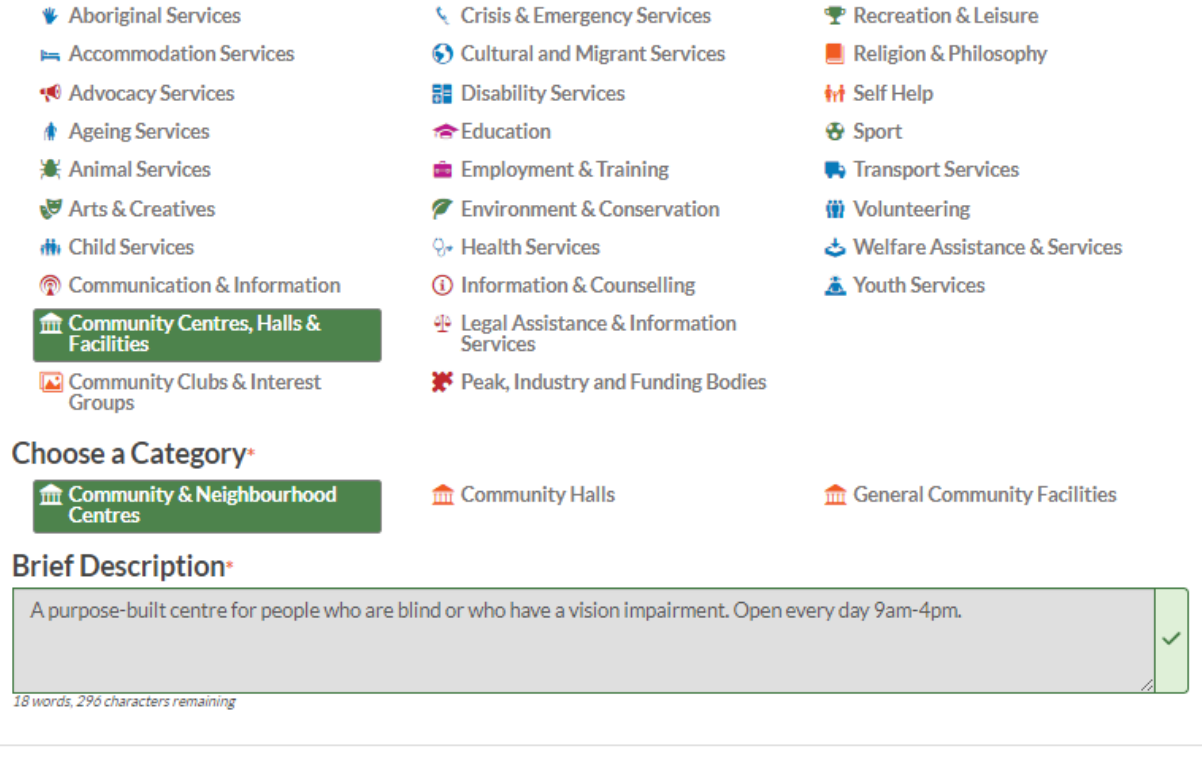

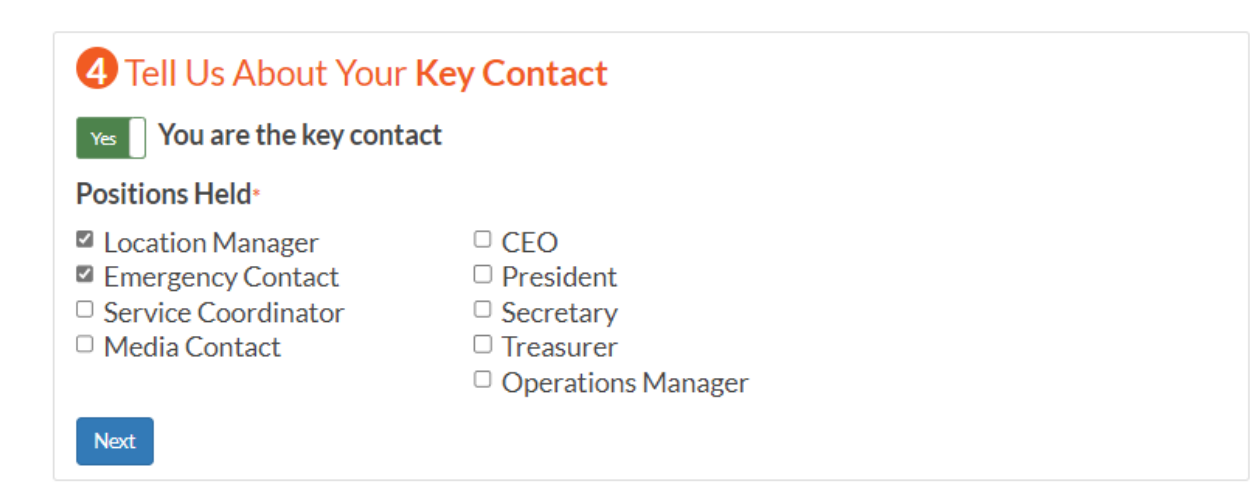

 Once submitted, website hosts Community Information Exchange will review the information provided to validate and approve.
 You will be informed when the listing has been approved.

#### Step 5

Once your listing has been approved you will receive an email with a 7 digit code to finalise your listing.

#### Enter it into the link provided

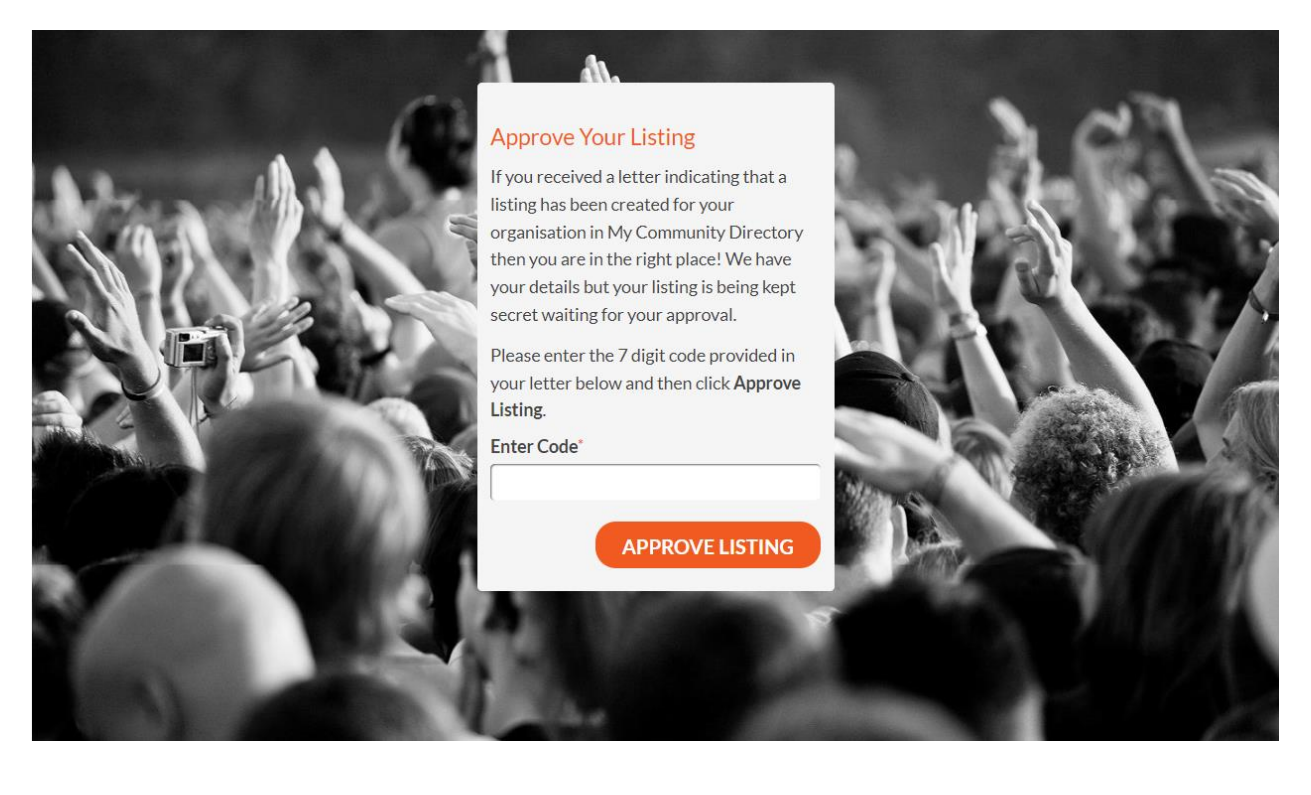

## Complete your listing

#### Step 1

#### Complete each item as listed below based on your organisation

| My Community<br>Directory                                                                                                    | Member Centre                                                                                                    |                                                                                   | ♥ View All Listings                                                                         |
|----------------------------------------------------------------------------------------------------|----------------------------------------------------------------------------------------------------|-----------------------------------------------------------------------------------|---------------------------------------------------------------------------------------------|
| La Natalie                                                                                                    | Home / Organisation / Edit                                                                                                    |                                                                                   | Need Help? Phone: <u>1300 762 515</u> or E-mail: <u>support@mycommunitydirectory.com.au</u> |
| Aember Centre                                                                                                    | Edit Organisation > Test Organisation-                                                                                                    |                                                                                   |                                                                                             |
| 뤎 Your Membership                                                                                                    | 😢 Organisation Details                                                                                                    |                                                                                   |                                                                                             |
| H Your Organisation                                                                                                    |                                                                                                    |                                                                                   | ✓ Publish 🖬 Save [2] Preview More -                                                         |
| - ⊞ Your Organisation     - ⊕ Your Services     - ⊕ Your Events     IB Your Events                                                                                                    | 1<br>Organisation<br>Switch Organisation                                                                                                    | 2<br>Location<br>Choose Location                                                  | 3<br>Service<br>Choose Service                                                              |
| Your Teams E                                                                                                    | Your listing is not visible yet. Please review the organisation of the organisation of the organisatio | ation, location and service details to confirm everything is correct and to add a | Collapse All                                                                                |
| <ul> <li>Resources</li> <li>✓ Stats and insights</li> <li>✓ Stats and insights</li> <li>✓ Toolbox</li> <li>✓ Toolbox</li> <li>✓ Toolbox</li> <li>✓ Support</li> <li>✓ Support</li> <li>✓ Support</li> <li>✓ Support</li> <li>✓ Support</li> <li>✓ Support</li> <li>✓ Toolbox</li> <li>✓ Support</li> <li>✓ Your Preferences</li> <li>✓ Your Dashboard</li> </ul> | Operational Details         Describe how your organisation operates as a legal entity         Image: We have an ABN         Preferred Name*         Image: Image: Image                                                                                                    | • • • • • • • • • • • • • • • • • • •                                             | Collapse                                                                                    |

#### Continue to complete the fields

| Mission Statement                                                                                                    |                                    |          |
|----------------------------------------------------------------------------------------------------|------------------------------------|----------|
|                                                                                                    |                                    |          |
|                                                                                                    |                                    |          |
| riefly describe your organisations overall purpose and core values. Do not include specific details of the services you provide                                                                                                    | 2                                  |          |
| mail Domain                                                                                                    |                                    |          |
| @                                                                                                    |                                    |          |
| n<br>ngan al domain is the part of your email address after the () symbol. Enter only if your email domain is owned by your organisation, e.g.<br>nyorganisation.org.ou. We will use your email domain to automatically identify staff and volunteers when they register.                                                                                                    |                                    |          |
| Disable Team Member Requests                                                                                                    |                                    |          |
| Tick this option if you do not wish to allow people to request to become a team member. If you have your own email domain, users with an experiment of the people to request the people of the people of the people |                                    |          |
| organisational email can still become team members.                                                                                                    |                                    |          |
|                                                                                                    |                                    |          |
| Branding and Social Media                                                                                                    |                                    | 6-11     |
| Help people become aware of who you are and what you do                                                                                                    |                                    | Collapse |
| Website                                                                                                    | Logo                               |          |
| <b>⊕</b>                                                                                                    |                                    |          |
| Add a link to your website to each of your listings                                                                                                    | Drop files here or click to select |          |
| Facebook Page                                                                                                    |                                    |          |
| https://www.facebook.com/                                                                                                    |                                    |          |
| Display your facebook feed on each of your listings                                                                                                    |                                    |          |
| Twitter Screen Name                                                                                                    |                                    |          |
| https://www.twitter.com/                                                                                                    |                                    |          |
| Display your tweets on each of your listings                                                                                                    |                                    |          |
|                                                                                                    |                                    |          |
|                                                                                                    |                                    |          |
| Key Office Holders                                                                                                    |                                    | Collapse |
| Let us know the key contacts for your organisation                                                                                                    |                                    |          |
| CEO President Treasurer Secretary Media Operations Other                                                                                                    |                                    |          |
| Title                                                                                                    |                                    |          |
| ~                                                                                                    |                                    |          |
|                                                                                                    |                                    |          |
| First Name                                                                                                    |                                    |          |
|                                                                                                    |                                    |          |

#### **Email Domain**

If your organisation has its own email address eg. <u>Info@ballaratclub.org.au</u> enter the text following the @ symbol.

#### **Branding and Social Media**

- If you have a webpage enter the full address under "website"
- Click on the logo box. You will be asked to upload your logo from your personal computer files (hint- if you have a logo, make sure you have this file ready before you start) Then, select your organisations logo from your document files
- Enter your Facebook address as shown in the box- you do not need to include www.facebook.com/ complete the text following this.
- Complete your "X" (formally twitter) screen name as described above

#### Key office holders

Enter public information details as required

Click on the 'next' button when your organisational details are completed

| Website                                                  | Logo                               |                     |
|----------------------------------------------------------|------------------------------------|---------------------|
| <b>(</b>                                                 |                                    |                     |
| Add a link to your website to each of your listings      | Drop files here or click to select |                     |
| Facebook Page                                            |                                    |                     |
| https://www.facebook.com/                                |                                    |                     |
| Display your facebook feed on each of your listings      |                                    |                     |
| Twitter Screen Name                                      |                                    |                     |
| https://www.twitter.com/                                 |                                    |                     |
| Display your tweets on each of your listings             |                                    |                     |
|                                                          |                                    |                     |
|                                                          |                                    |                     |
| Key Office Holders                                       |                                    | Collapse            |
| Let us know the key contacts for your organisation       |                                    |                     |
| CEO President Treasurer Secretary Media Operations Other |                                    |                     |
| Title                                                    |                                    |                     |
| ~                                                        |                                    |                     |
| First Name                                               |                                    |                     |
|                                                          |                                    |                     |
|                                                          |                                    |                     |
| Surname                                                  |                                    |                     |
|                                                          |                                    |                     |
| Phone                                                    |                                    |                     |
| ъ.                                                       |                                    |                     |
| Mobile                                                   |                                    |                     |
| 8                                                        |                                    |                     |
| Email                                                    |                                    |                     |
|                                                          |                                    |                     |
|                                                          |                                    | ہے لے               |
|                                                          |                                    | $ \longrightarrow $ |
|                                                          |                                    | •                   |
|                                                          |                                    | Next                |
|                                                          |                                    |                     |

#### **Edit Location**

|                                                                                                    |                                                                                                    | ✓ Publish 🛛 🖼 Save                                                                                                    |
|----------------------------------------------------------------------------------------------------|----------------------------------------------------------------------------------------------------|----------------------------------------------------------------------------------------------------|
| 0                                                                                                    | 2                                                                                                    | 3                                                                                                    |
| Organisation<br>Switch Organisation                                                                                                    | Location<br>Switch Location                                                                                                    | Service<br>Choose Service                                                                                                    |
|                                                                                                    |                                                                                                    | Callerer All                                                                                                    |
|                                                                                                    | property of a second second second second second second                                                                                                    | and distances in the second second second second second second second second second second second second second                      |
| • Your listing is <b>not visible yet</b> . Please review the organisation,                                                                                                    | location and service details to confirm everything is correct and to add                                                                                                    | additional information. Click here to Publish                                                                                        |
| Location Details                                                                                                    |                                                                                                    | Collapse                                                                                                    |
| Tell us about your base of operations within this region                                                                                                    |                                                                                                    |                                                                                                    |
| Location Name*                                                                                                    | ✓ Head Off                                                                                                    | ice                                                                                                    |
| Test Organisation-                                                                                                    | Use Organisation Name Is this the mana                                                                                                    | ging location for the organisation?                                                                                                  |
| The name of this location/branch, e.g. 'Test Organisation Brisbane'. This can be the or                                                                                                    | Phone Phone                                                                                                    |                                                                                                    |
|                                                                                                    | gansator name i you only operate out of one location.                                                                                                    |                                                                                                    |
| Street Address*                                                                                                    | gansaluri hanen you oniy operate out of one location. 110/m                                                                                                    | 290.184                                                                                                    |
| Street Address*<br>Armstrong Street North, Ballarat Central VIC 3350                                                                                                    | generationmente in jour onligi operate out on one notation.                                                                                                    | 290 184                                                                                                    |
| Street Address* Armstrong Street North, Ballarat Central VIC 3350 Address Disolay Map (                                                                                                    | Sense of the sense of the sense of the second sense of the second sense of the second sense of the second second s                                                                                                    | 290 184<br>hone                                                                                                    |
| Street Address*<br>Armstrong Street North, Ballarat Central VIC 3350<br>Map Satellite Address Display Map D<br>Satellite Street Address Physic                                                                                                    | After Hours P<br>Display 21 Coation Fax                                                                                                    | 290 184<br>hone                                                                                                    |
| Street Address*<br>Armstrong Street North, Ballarat Central VIC 3350<br>Map Satellite Street Address Display Map D<br>Street Address Physic<br>Street Address Physic                                                                                                    | After Hours P<br>Signature of the second of the foodbook<br>After Hours P<br>Signature<br>al Location<br>b Boundary                                                                                                    | 290 184<br>hone                                                                                                    |
| Street Address®<br>Armstrong Street North, Ballaras Central VIC 3350<br>Map Satellite<br>Satellite<br>Lake<br>Address Display Map D<br>Street Address<br>Suburb Only<br>Suburb Only                                                                                                    | After Hours P     Dephaticular in bodies     After Hours P     After Hours P     Dephaticular in bodies     After Hours P     Dephaticular in bodies     Dephaticular in bodies                                                                                                    | 290 184<br>hone                                                                                                    |
| Street Address*<br>Armstrong Street North, Ballarac Central VIC 3350<br>Map Catellite<br>Street Address Display Map C<br>Solubito Dnly<br>Suburb Dnly<br>Possal Address Subur<br>Possal Address Subur                                                                                                    | b Boundary b Boundary                                                                                                    | 290 184                                                                                                    |
| Street Address* Armstrong Street North, Ballara: Central VIC 3350  Map Satellite Satellite Suburb Only Postal Address Suburb Only Postal Address Suburb Only Postal Address Suburb Only Postal Address -No1                                                                                                    | After Hours P<br>Asplay<br>Asplay | 290 184<br>hone<br>ero©gmail.com                                                                                                    |
| Street Address <sup>®</sup><br>Armstrong Street North, Ballarat Central VIC 3350<br>Map Satellite<br>Cashe<br>Street Address Display Map D<br>Street Address<br>Staburb Only<br>Suburb Only<br>Suburb Only<br>Postal Address<br>Postal Address<br>Postal Address<br>Postal Address<br>Postal Address<br>- No Address<br>- No                                                                                                    | Alteroper of the speed of the speed of the s                                                                                                    | 220 184 hone ero@gmail.com public can send you messages but your enail address is not displayed to them to prosect you from          |
| Street Address<br>Armstrong Street North, Ballaras Central VIC 3350<br>Map Satellite<br>Linke<br>Link | After Hours P<br>After Hours P<br>After Hours P<br>After Hours P<br>After Hours P<br>After Hours P<br>After Hours P<br>After Hours P<br>Email<br>Map –<br>Map –<br>Map –<br>Arey Coloris                                                                                                    | 290 184 hone ero@gmail.com public.com mesages but your email address til not displayed to them to protect you from g for volumeers?* |

• Confirm if details listed are correct. If you are a private support agency with sensitive services eg. Domestic violence and do not want to publish your location you can select "suburb only" in the map selection list.

Or, if you are an online only service, select 'no address'

• Be sure to select 'yes' if you are looking for volunteers and enter details accordingly.

Scroll down and continue to input data as you see fit

| Networks and Recognitions<br>Be recognised for the role you play in the community<br>You currently don't belong to any networks or have any service recognitions.          | Collapse |
|----------------------------------------------------------------------------------------------------|----------|
| Check back soon once your listing has been published.                                                                                                    |          |
| Service Changes Let everyone know when you have changes to your normal services due to holidays or other major events Create a new Service Change. + Create Service Change | Collapse |
| Resource Bank<br>The resource links related to this location                                                                                                    | Collapse |
| + Create a new Resource                                                                                                    |          |

Once completed, be sure to click the save button at the top of the page, then click the 'next' button at the bottom of the page

#### Service Details

| Details                                                                                                    |                                                                                                    |                                                                         |
|----------------------------------------------------------------------------------------------------|----------------------------------------------------------------------------------------------------|-------------------------------------------------------------------------|
|                                                                                                    |                                                                                                    | ✓ Publish 🕞 Save & Publish 🕑 Prev                                       |
| 1                                                                                                    | 2                                                                                                    | 3                                                                       |
| Organisation<br>Switch Organisation                                                                                                    | Location<br>Switch Location                                                                                         | Service<br>Switch Service                                               |
| Striter of Barload off                                                                                                    | 51110112000011                                                                                                    | Striter Service                                                         |
| ? Your listing is not visible yet. Pleas<br>to add additional information. Click he<br>Service Detail                                                                                                    | se review the organisation, location and service de<br>ere to <mark>v Publish</mark>                                | Collapse All collapse                                                   |
| Your listing is not visible yet. Pleas<br>to add additional information. Click he<br>Service Detail<br>Tell us about your service or program and h                                                                                                    | se review the organisation, location and service de<br>ere to <mark>✓ Publish</mark><br>ow it assists the community | Collapse All confirm everything is correct and                          |
| Your listing is not visible yet. Pleas<br>to add additional information. Click he<br>Service Detail<br>Tell us about your service or program and h<br>Category*                                                                                                    | se review the organisation, location and service de<br>ere to <b>Y Publish</b><br>ow it assists the community       | Collapse All                                                            |
| <ul> <li>Your listing is not visible yet. Please to add additional information. Click he service Detail</li> <li>Tell us about your service or program and he Category*</li> <li>Community Service Clubs *</li> </ul>                                                                                                    | se review the organisation, location and service de<br>ere to v Publish<br>ow it assists the community              | Collapse All                                                            |
| <ul> <li>Your listing is not visible yet. Please to add additional information. Click here are added additional information. Click here are added additional information. Click here are additional information. Click here are added additional information. Click here are added additional information. Click here are added additional information. Click here are added additional information. Click here are additional information. Click here are added additional information. Click here are added additional information. Click here are added additional information. Click here are added additional information. Click here are additional information. Click here are added additional information. Click here are added additional information. Click here are added additional information. Click here are added additional information. Click here are additional information. Click here are added additional information. Click here are additional information. Click here are additional information. Click here are additional information. Click here are additional information. Click here are additional information. Click here are additional information. Click here are additional information. Click here are additional information. Click here are additional information. Click here are additional information. Click here are additional information. Click here additional information. Click here are additing are additiona</li></ul> | se review the organisation, location and service de<br>ere to <b>Publish</b><br>ow it assists the community         | Collapse All                                                            |
| <ul> <li>Your listing is not visible yet. Please to add additional information. Click here add additional information. Click here additional information. Click here additional information. Click here additional information. Click here additional information and here additional information. Click here additional information additional information. Click here additional information. Click here additionaddit. Click here additinformation. Click here additional inform</li></ul> | se review the organisation, location and service de<br>ere to <b>Publish</b><br>ow it assists the community         | Collapse All                                                            |
| <ul> <li>Your listing is not visible yet. Pleas to add additional information. Click he service Detail</li> <li>Tell us about your service or program and he Category*         <ul> <li>Community Service Clubs ×</li> <li>The highlighted item is the primary category for this</li> <li>Tags</li> <li>Add tags</li> </ul> </li> </ul>                                                                                                    | se review the organisation, location and service de<br>ere to v Publish<br>ow it assists the community              | Collapse All<br>etails to confirm everything is correct and<br>Collapse |

#### Organisation

This section will provide the ability to detail the services your organisation provides.

- If your organisation falls into more than one category, select additional categories
- Tags- Add any keywords that will help community find your service eg. Football, food relief, homelessness.
- Cohort- Select what cohort of community your services targets eg. Youth, Older People
- Complete the description boxes as stated

#### Brief Description\* help ^

🚯 Concisely summarise the key points of what your service does, structuring your description so that the most important information is at the start. There is no need to repeat your organisation name or service title.

Here are some examples of good brief descriptions:

- A purpose-built centre for people who are blind or who have a vision impairment.
- Committed to advocating and defending human rights worldwide. Holds regular meetings, public forums, information stalls and fund-raising events such as trivia nights. Check our website for dates.

Test page to support the development of this webpage

Detailed Description\* ( help ^

I Here are some hints for a great service description:

- Do use multiple paragraphs to describe the details of how you can help, with related key points kept together
- Do repeat details you enter in other fields, such as your service name, where it fits in the flow of writing
- Do list in point form the key activities that occur at your service
- Do describe those you aim to help, e.g. the homeless, elderly or those who have trouble walking
- Do include details of any restrictions you apply to those wishing to be involved
- Do include links to articles or pages on your website or other sites which may help those seeking your service

- Don't include details that will go out of date quickly, unless you are willing to update your description often
- **Don't** turn your description into a sales pitch
- Don't use negative language, ever
- Don't refer to other organisations and services unless they are strongly affiliated with you
- Don't include links to shopping areas on your site, or any other overtly commercial pages
- Don't be overly descriptive, just for the sake of it

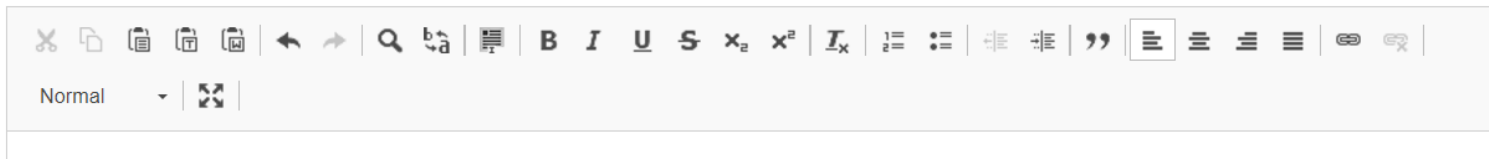

Test page to support the development of this webpage

Complete any further details as required.

#### Location

| Member Centre                                                                                                    |                             | <ul> <li>♥ View All Listings</li> <li></li></ul>                                            |
|----------------------------------------------------------------------------------------------------|-----------------------------|---------------------------------------------------------------------------------------------|
| Home / Location                                                                                                    |                             | Need Help? Phone: <u>1300 762 515</u> or E-mail: <u>support@mycommunitydirectory.com.au</u> |
| List Location > select a Location                                                                                                    |                             |                                                                                             |
| I≣ List                                                                                                    |                             |                                                                                             |
| 0                                                                                                    | 2                           |                                                                                             |
| Organisation<br>Switch Organisation                                                                                                    | Location<br>Switch Location | Service<br>Choose Service                                                                   |
| Q Search                                                                                                    |                             | + Create New Location                                                                       |
| The following list is all of the locations that are provided by the organisation <b>Test Organisation</b> .<br>Choose a location to edit the details. |                             |                                                                                             |
| Name                                                                                                    |                             |                                                                                             |
| Test Organisation- Balanat Central VIC 3350 Incomplete Listing                                                                                        |                             |                                                                                             |
| Showing 1 to 1 of 1 entries                                                                                                    |                             | First Previous 1 Next Last                                                                  |
| Previous                                                                                                    |                             |                                                                                             |

## Be sure to list the various locations in which your organisation operates from and complete the details

| New Location                                                                                                    | ×    |
|----------------------------------------------------------------------------------------------------|------|
| OK, lets get started with the basics                                                                                                    |      |
| Street Address*                                                                                                    |      |
| Ballarat VIC, Australia                                                                                                    |      |
| Enter the best address for your base of operations. If you have no physical premises then enter the suburb at the center of your operating area. |      |
| Phone                                                                                                    |      |
| ۹.                                                                                                    |      |
| Email                                                                                                    |      |
|                                                                                                    |      |
| Members of the public can send you messages but your email address is not<br>displayed to them to protect you from SPAM                          |      |
| Category of Location*                                                                                                    |      |
| Type here to search                                                                                                    |      |
| Brief Description*                                                                                                    |      |
|                                                                                                    |      |
|                                                                                                    |      |
| The key points about your service. This information is shown in search results and printed directories                                           | //   |
|                                                                                                    |      |
| Cancel                                                                                                    | Save |

Once you are happy with all details entered, be sure to click the red publish button at the top of the page.

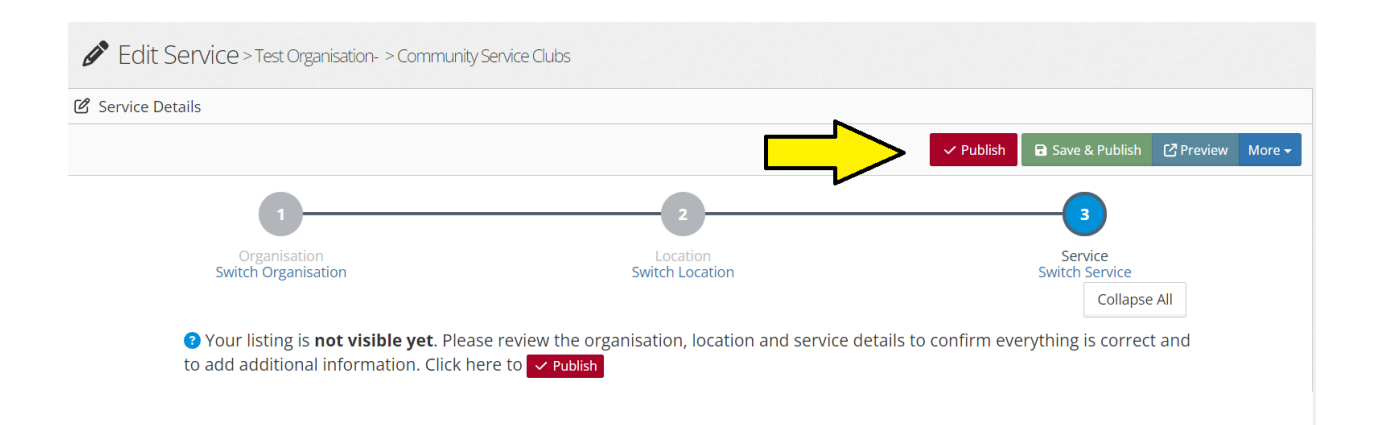

## Appendix 1

## Eligibility requirements and disclaimer

Platform Terms and Conditions for My Community Directory v24.pdf